## TUTORIAL PARA LA APP DE LA PORRA

Esta aplicación solo es valida para telefonos android. Es una aplicación casera por lo que al instalarla nos pregunta que si es de confianza. En ajustes tenemos que desbloquearla para poder instalarla.

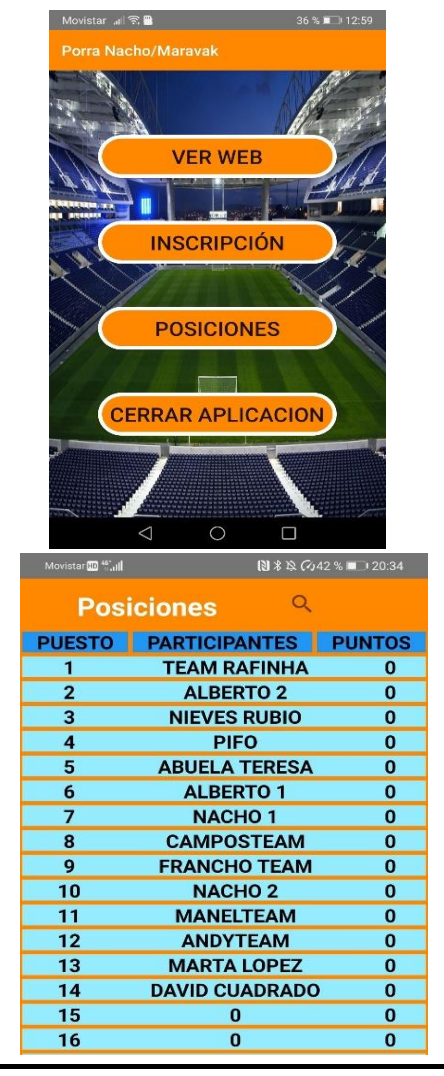

| 1º VER WEB      | Aquí podeis visitar la pagina donde se                                     |
|-----------------|----------------------------------------------------------------------------|
|                 | *publican los resultados,                                                  |
|                 | *puntos de los participantes,                                              |
|                 | *puntos de los equipos,                                                    |
|                 |                                                                            |
| 2º INSCRIPICION | Aqui podeis realizar la inscripcion                                        |
|                 | de vuestros equipos.                                                       |
|                 | * rellenar el formulario.                                                  |
|                 | *Se deben completar todos los campos para poder enviar.                    |
|                 | (Si no no deja). Mensaje: Rellene todos los campos.                        |
|                 | *Una vez cumplimetado sin errores y al dar a ENVIAR nos dice como:         |
|                 | 1- Correo electronico.                                                     |
|                 | Existe un correo para esta que nos lleguen <u>porraaej@gmail.com</u>       |
|                 | 2-Whatsapp                                                                 |
|                 | Donde se puede enviar unica y exclusivamente a los organizadores           |
|                 |                                                                            |
| 3º POSICIONES   | Aquí podeis ver la clasificación a lo largo de la competición.             |
|                 | *Donde esta la lupa, es un buscador.                                       |
|                 | Teneis que poner vuestro nombre tal cual esta inscrito.                    |
|                 | Intentare ponerlos siempre en MAYUSCULAS y tener cuidado con los espacios. |
|                 | (Ej: NACHO1 no valdria, seria NACHO 1)                                     |
|                 | Esperamos poder hacer un buscador mejor para la proxima edición.           |
| MUY IMPORTANTE  | Para la inscrinción de los narticinantes, es necesario que este nagado     |
|                 | i ana la inscripción de los participantes, es necesario que este pagado.   |
|                 | nacho/maravak                                                              |
|                 | Hacho/Haravan                                                              |